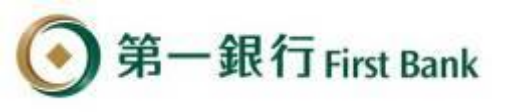

# 第e行動 QRCode掃碼-繳牌照稅

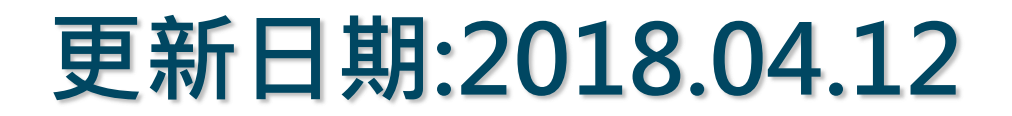

第一銀行 First Bank

|               |                | 新北市政府                     | <b>守税捐稽徵</b> 處                | 14.2              | (中:                                      | 和分处                | .)                        |      |
|---------------|----------------|---------------------------|-------------------------------|-------------------|------------------------------------------|--------------------|---------------------------|------|
| 地方税           |                | 107 年 全                   | 期使用牌照税約                       | 敫款:               | 書                                        | <b>收據聯</b><br>納稅義務 | :本聯經收款蓋章後,交<br>6人收執,作納稅憑證 |      |
| 納税義務人:        |                |                           | 1. N                          |                   | 統一                                       | -編號:               | ****                      |      |
| 投遞地址:;        |                |                           |                               |                   |                                          |                    |                           |      |
| 管理代號:         |                |                           |                               |                   |                                          |                    |                           |      |
| 繳納期間:         | 107            | 7年04月01日起3                | 王 107 年 04 月 30 日             |                   |                                          |                    |                           |      |
|               |                | 本税                        |                               |                   | 應繳金額合計                                   | 自時款人               | 更利商店蓋章或                   | 打開   |
| 項目            |                | 111110                    |                               |                   | 1.1.1.1.1.1.1.1.1.1.1.1.1.1.1.1.1.1.1.1. | -perior -          |                           | 迪昭税组 |
|               | i              | 期加營滯納全                    |                               |                   | · 编 計 ( 元 )                              | -                  |                           |      |
| 公庫計質          | X              | 动加权师研查                    |                               |                   |                                          |                    |                           | 找到QR |
| ण म           |                |                           |                               |                   |                                          |                    |                           | •    |
| 交通工具:         | 種類             | 汽缸容量(馬力)                  | 使用期間                          |                   | 車籍號碼                                     | 開                  | 單機關及原因                    |      |
| 自用小客          | 車              |                           | 01月01日至12月3                   | 1日                | and the second                           | 中利                 | 和分處 開徵                    |      |
| 說明:           | the set of     | 7亿方,南北站四田和                | 体选择施士的施工士。                    |                   | 插檔日其<br>107年02日                          | 月:                 | QR-Code 專區                |      |
| 二、逾繳約         | 明女月            | 如遇例假日則順延)繳                | 时间摘带今收歇止今。納者,每逾2日按應繳本稅        | 加徵19              | 光滞纳金至30日止,近                              | 102日<br>愈30日 仍     | 選擇以晶片金融卡、                 |      |
| 未繳經<br>滿 (30  | 1, 且オ<br>)日) オ | 天甲請復查者,依法移<br>2翌日起30日内,申請 | 送強制執行。納祝義務人3<br>復查。逾期未完税,在滯約  | 时加徵江的期满           | 帝納金如有不服,應加後使用公共道路(含停                     | 令 市納 男<br>放 ) 經 查  | 活期(儲蓄)存款帳户                |      |
| 獲者,           | 除責令            | ▶補税外,處以應納税:               | 額1倍以下之罰鍰,免再加行<br>,應於繳款業送達後,於約 | <b>微滞納</b><br>約納期 | 金。<br>聞尾滿之翌日起30日の                        | 内向木档               | 特恨或信用下 繳祝者,可透過行動裝置        |      |
| 刷申請           | 復查(            | 僅適用於未曾復查者)                | 。對復查決定之應納税額好                  | 四有不)              | 服,經自行繳納半數利                               | 兑额或絕               | 或行動支付APP掃描                |      |
| 核准提納税額        | 供相當            | 宫擔保,或繳納半數税<br>E,通知有圖機圖,不  | 額及提供相當擔保確有困難                  | 難,經<br>,並依        | 本機關已就相當於復3<br>法提起訴願者,暫緩利                 | Le 決定應<br>多送強制     | 下方QR-Code行動條              |      |
| 執行,           | 惟逾其            | 用繳納半數或逾期提供                | 相當擔保者,每逾2日仍應                  | 加徵1               | %滞納金(最高加徵1                               | 5%) .              | 碼,進行繳税。                   |      |
| 經行政通知書        | 救濟病 之日」        | 催定後有應補祝款者,<br>上,依各年度1月1日郵 | 目補繳稅款原應繳納期間人政儲金1年期定期儲金固定      | 当雨之,              | 灾日起,至填發補繳a<br>,按日加計利息,一住                 | 兄款繳納<br>并徵收;       | (a) 200 344 9 (a)         |      |
| 逾限鄉           | 納者,            | 仍應依説明二加徵滞                 | 纳金。<br>丁胆,依法提和折顾時,才           | 方循木。              | 上它 後 所 路 總 卦 聿 卜 日                       | 近我行政               |                           |      |
| 救濟加           | 新利息            | 山町极重庆足怒納祝額                | 。                             | 双级 亘,             | 大人收川發敵秋音上方                               | 1 #2,11 #3         |                           |      |
| 五、繳稅方<br>(一)現 | 式:             | 内:請至代收税款全融                | 機構繳納(郵局不代收):                  | 税.額23             | 萬元以下霎件,可至為                               | 充一、全               |                           | 11   |
| 家             | 、萊爾            | 育富、來來(OK)等便利              | 商店以現金繳納。                      | 12 m 1            |                                          | 口次则                |                           |      |
| (二)使          | 自用品)           | 「金融卞、目動櫃員機<br>明諸參問背面)     | 、 沽朔(儲蓄) 仔款帳 P、               | 信用十               | >繳祝者,請鍵入以了                               | 「 資料:              |                           |      |

打開 <u>牌照稅繳款書</u> 找到QR-Code專區

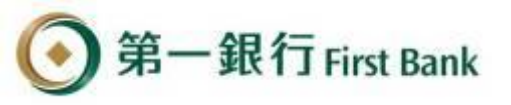

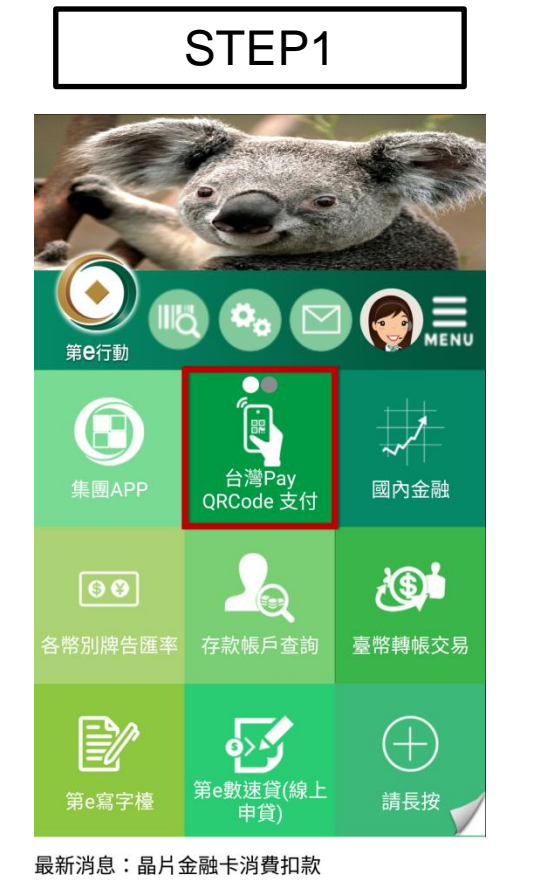

【台灣Pay QRCode支付】

點選

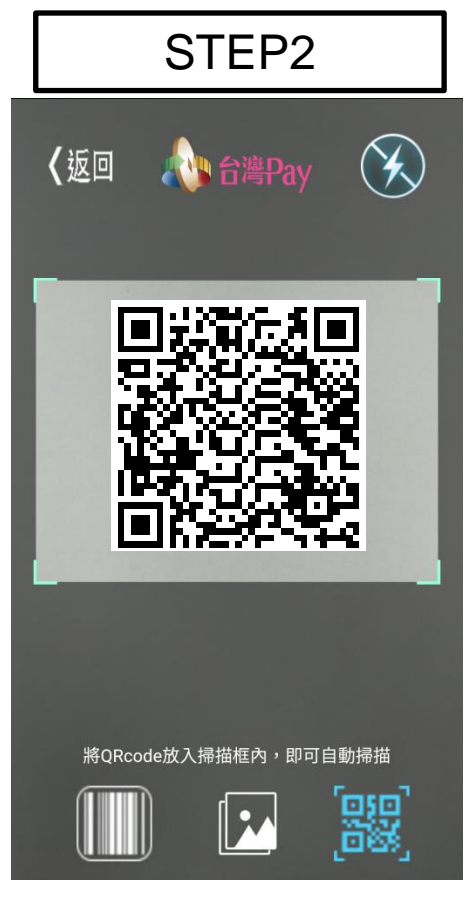

#### 掃描 牌照稅繳款書 QR-Code專區的QR Code

|              |                     | STEP3           |      |
|--------------|---------------------|-----------------|------|
| û            | ₽                   | 台灣Pay QRCode 支付 | MENU |
| 類別           | 」: 繳稅               |                 |      |
| 繳<br>11<br>牌 | 款類別<br>221<br>照稅-大聲 | 型自用客車           |      |
| 銷<br>37      | 帳編號<br>029000       | 000             |      |
| 繳<br>1.(     | 款金額<br><b>00</b>    |                 |      |
| 繳<br>20      | 款截止日<br>18/12/3     | 31              | 4    |
| 期<br>07      | 別代號<br>070          |                 |      |
|              |                     | 取消 確定           |      |
|              |                     |                 |      |

第一銀行 First Bank

確認QR Code的銷帳資料 與牌照稅繳款書一致 即可點選【確認】

|                                         | STEP4                                  |   |
|-----------------------------------------|----------------------------------------|---|
| 区 1000000000000000000000000000000000000 | <b>第e行動</b><br>入「第e個網」登入代號及密碼(注意英文大小寫) |   |
|                                         | 記住我<br>Q143 0                          |   |
|                                         |                                        |   |
|                                         |                                        |   |
|                                         | 0307 0307 C                            | 4 |
|                                         | 登入                                     |   |
|                                         |                                        |   |
|                                         | 網路安全新戶申請                               |   |
|                                         | ④ 第一銀行                                 |   |
|                                         | 版本:3.3.7                               |   |

如您尚未登入第e行動, 請輸入登入資訊後 按【登入】

| STEP5                                  |
|----------------------------------------|
| 合 毘 台湖Pay QRCode 支付                    |
| 新增<br>輸片 輸出機能:請選擇<br>輸片<br>輸片<br>可用該額: |
| 請選擇轉出帳號                                |
| 1505                                   |
| 0935                                   |
| 0935                                   |
| 0936                                   |
| 取消                                     |
|                                        |

選擇繳稅之扣款帳號

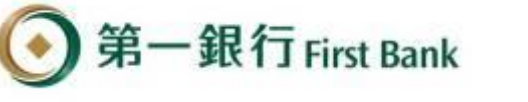

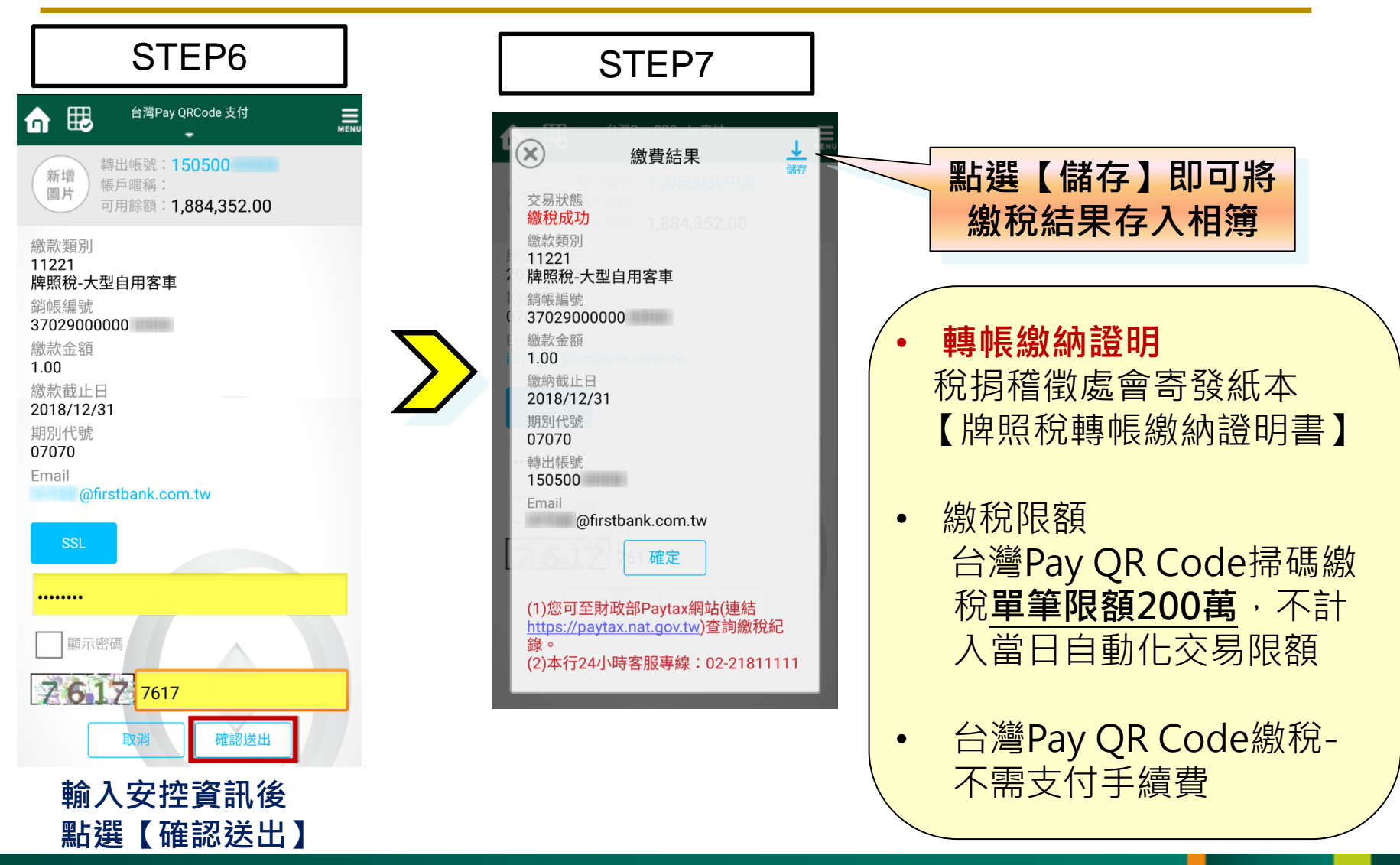